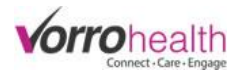

## **Charting Medications**

Go to the URL:

**Step 1.** The BlueStep Charting home page will display Alerts, MAR, and Reports

| BlueStep Charting |   |       |    |                                                           |            | Cara Crane 🗸 |
|-------------------|---|-------|----|-----------------------------------------------------------|------------|--------------|
| \Lambda Alerts    | 0 | R MAR |    | Reports                                                   |            |              |
|                   |   |       | Y  | our name appears here.                                    |            |              |
|                   |   |       | If | f you select your name, you                               | u can :    |              |
|                   |   |       |    | • View your profile ad                                    | ccount     |              |
|                   |   |       |    | <ul> <li>Navigate to the mai</li> <li>Sign Out</li> </ul> | in HQ page |              |

**Step 2.** Select the MAR tab and then select "Settings" to choose a Group, to Sort by Resident or Room or to view Med List or Hide Med list

| BlueStep Charting            |                                        |                     | Cara Crane 🗸 |
|------------------------------|----------------------------------------|---------------------|--------------|
| \land Alerts                 | 1 R MAR                                | Reports             |              |
| Groups: Cities, Harbors, Mus | ic, Western Sort By: Resident View By: | Time Med List: Show | 🌣 Settings 🗸 |
| Groups                       | Cities Harbors                         | Music 🖉 Western     |              |
| Sort By                      | Resident     Room #                    |                     |              |
| View By                      | Time     Resident                      |                     |              |
| Med List                     | Hide Show                              |                     |              |
|                              | Done                                   |                     |              |

**Step 3.** When you've chosen your group(s), Select the MAR tab to view your group to administer medication.

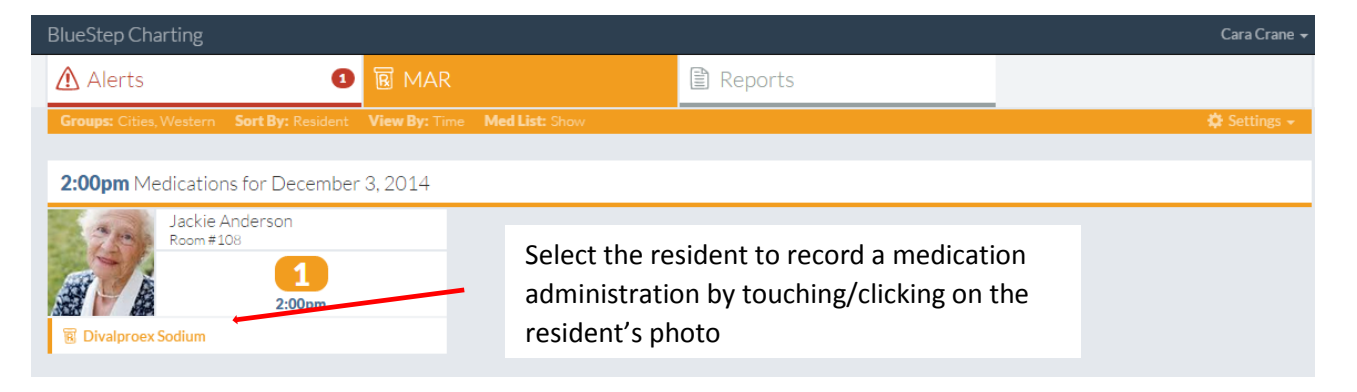

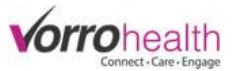

**Step 4.** Record a medication administration by touching/clicking the staff signature button for each medication. You may also record a PRN administration. PRN's will always display on the bottom of a residents list of active scheduled medications.

| lueStep Charting                                                                            |                                                                                                    |                                                                                                    |                                                                                                    |
|---------------------------------------------------------------------------------------------|----------------------------------------------------------------------------------------------------|----------------------------------------------------------------------------------------------------|----------------------------------------------------------------------------------------------------|
| Required                                                                                    |                                                                                                    |                                                                                                    |                                                                                                    |
| A.                                                                                          | Jackie Andersor                                                                                                    | ı                                                                                                    | 😗 Dashboa                                                                                                    |
|                                                                                             | Age:<br>Birth Date:<br>Room #:<br>Admission Date:                                                                          | 75<br>November 21, 1939<br>108<br>November 25, 2014                                                                         | Med Group:WesternADL Group:(No Data)Primary Physician:(No Data)Physician Phone:(No Data)                                                                                                    |
| ode Status: Resuscitate<br>rug Allergies: Tetracyclir                                       | Medication Alert: Crush me, Hydrocodone                                                                                    | edications before administering, Take BP while                                                                              | in bed, DO NOT ADMINISTER Tetracycline, Hydrocodone                                                                                                    |
|                                                                                             |                                                                                                    |                                                                                                    |                                                                                                    |
| :00pm Medications                                                                           | for December 3, 2014                                                                                                    | 4                                                                                                    |                                                                                                    |
|                                                                                             | Divalproex Sodium                                                                                                    |                                                                                                    | Instructions:                                                                                                    |
| -                                                                                           |                                                                                                    |                                                                                                    | Administer 500 mg Rectal/vaginal (R) at 6:00am 2:00pm                                                                                                    |
| Staff signature                                                                             | Dosage: 500 mg                                                                                                    | Diagnosis: seizure                                                                                                    | Administer 500 mg Rectal/vaginal (R) at 6:00am, 2:00pm<br>10:00pm                                                                                                    |
| Staff signature                                                                             | Dosage: 500 mg                                                                                                    | Diagnosis: seizure                                                                                                    | Administer 500 mg Rectal/vaginal (R) at 6:00am, 2:00pm<br>10:00pm                                                                                                    |
| Staff signature                                                                             | Dosage: 500 mg                                                                                                    | Diagnosis: seizure                                                                                                    | Administer 500 mg Rectal/vaginal (R) at 6:00am, 2:00pm<br>10:00pm                                                                                                    |
| Staff signature                                                                             | Dosage: 500 mg<br>or December 3, 2014<br>Bacitracin Zinc                                                                   | Diagnosis: seizure                                                                                                    | Administer 500 mg Rectal/vaginal (R) at 6:00am, 2:00pm<br>10:00pm<br>Instructions: Administer 500 units Topical as needed                                                                                                    |
| Staff signature  RN Medications for Staff signature                                         | Dosage: 500 mg<br>or December 3, 2014<br>Bacitracin Zinc<br>Dosage: 500 units                                              | Diagnosis: seizure Diagnosis: skin abrasion/tear                                                                            | Administer 500 mg Rectal/vaginal (R) at 6:00am, 2:00pm<br>10:00pm<br>Instructions: Administer 500 units Topical as needed                                                                                                    |
| Staff signature  PRN Medications for Staff signature                                        | Dosage: 500 mg<br>or December 3, 2014<br>Bacitracin Zinc<br>Dosage: 500 units<br>Ibuprofen                                 | Diagnosis: seizure Diagnosis: skin abrasion/tear                                                                            | Administer 500 mg Rectal/vaginal (R) at 6:00am, 2:00pm<br>10:00pm<br>Instructions: Administer 500 units Topical as needed<br>This PRN can be given again at 3:29 PM                                                                                                    |
| Staff signature  PRN Medications for Staff signature  Staff signature                       | Dosage: 500 mg<br>or December 3, 2014<br>Bacitracin Zinc<br>Dosage: 500 units<br>Ibuprofen<br>Dosage: 200 mg               | Diagnosis: seizure Diagnosis: skin abrasion/tear Diagnosis: pain/fever                                                      | Administer 500 mg Rectal/vaginal (R) at 6:00am, 2:00pm<br>10:00pm<br>Instructions: Administer 500 units Topical as needed<br>This PRN can be given again at 3:29 PM<br>Instructions:<br>Administer 200 r/g Oral (PO) as needed no more than on<br>per 6 hours. Follow up after 1 hour. |
| Staff signature  RN Medications for Staff signature  Staff signature                        | Dosage: 500 mg<br>or December 3, 2014<br>Bacitracin Zinc<br>Dosage: 500 units<br>Ibuprofen<br>Dosage: 200 mg               | Diagnosis: seizure Diagnosis: skin abrasion/tear Diagnosis: pain/fever                                                      | Administer 500 mg Rectal/vaginal (R) at 6:00am, 2:00pm<br>10:00pm<br>Instructions: Administer 500 units Topical as needed<br>This PRN can be given again at 3:29 PM<br>Instructions:<br>Administer 200 mg Oral (PO) as needed no more than on<br>per 6 hours. Follow up after 1 hour.  |
| Staff signature  PRN Medications for Staff signature  Staff signature  Medications Pre      | Dosage: 500 mg<br>or December 3, 2014<br>Bacitracin Zinc<br>Dosage: 500 units<br>Ibuprofen<br>Dosage: 200 mg               | Diagnosis: seizure Diagnosis: skin abrasion/tear Diagnosis: pain/fever ered Today                                           | Administer 500 mg Rectal/vaginal (R) at 6:00am, 2:00pm<br>10:00pm<br>Instructions: Administer 500 units Topical as needed<br>This PRN can be given again at 3:29 PM<br>Instructions:<br>Administer 200 mg Oral (PO) as needed no more than on<br>per 6 hours. Follow up after 1 hour.  |
| Staff signature  PRN Medications for Staff signature  Staff signature  Medications Pro Time | Dosage: 500 mg or December 3, 2014 Bacitracin Zinc Dosage: 500 units Ibuprofen Dosage: 200 mg eviously Administ Medication | Diagnosis: seizure Diagnosis: skin abrasion/tear Diagnosis: skin abrasion/tear Diagnosis: pain/fever ereed Today Admin Time | Administer 500 mg Rectal/vaginal (R) at 6:00am, 2:00pm<br>10:00pm<br>Instructions: Administer 500 units Topical as needed<br>This PRN can be given again at 3:29 PM<br>Instructions:<br>Administer 200 rg Oral (PO) as needed no more than on<br>per6 hours. Follow up after 1 hour.   |

Note: you will also be given a warning if a PRN has previously been administered and not enough time has elapsed between intervals

## Option: To chart an exception or add a note to a medication Administration

| * Required                                               | Jackie Andersor                                   | n                                                      | 🕜 Dashboa                                                                                                    | rd 🔳 Edit Info | Touch/Click the Option                                                                                |
|----------------------------------------------------------|---------------------------------------------------|--------------------------------------------------------|----------------------------------------------------------------------------------------------------|----------------|----------------------------------------------------------------------------------------------------|
|                                                          | Age:<br>Birth Date:<br>Room #:<br>Admission Date: | 75<br>November 21, 1939<br>108<br>November 25, 2014    | Med Group:         Western           ADL Group:         (No Data)           Primary Physician:         (No Data)           Physician Phone:         (No Data) |                | <ul><li>dropdown to show hidden</li><li>fields for Notes or to select</li><li>an exception.</li></ul> |
| Code Status: Resuscitate<br>Drug Allergies: Tetracycline | Medication Alert: Crush m<br>e, Hydrocodone       | nedications before administering, Take BP while in bec | I, DO NOT ADMINISTER Tetracycline, Hydrocodone                                                                                                    |                |                                                                                                    |
| 2:00pm Medications                                       | for December 3, 201                               | 4                                                      |                                                                                                    |                |                                                                                                    |
| Staff signature                                          | Divalproex Sodium Dosage: 500 mg                  | Diagnosis: seizure                                     | Instructions:<br>Administer 500 mg Rectal/vaginal (R) at 6:00am, 2:00pm,<br>10:00pm                                                                           | Options -      |                                                                                                    |
|                                                          | Admin Time                                        | Enter Notes                                            | Select Exception                                                                                                    |                | Select Exception  Select Exception Refused Med on hold                                                |
|                                                          | Order a fill/refill of                            | this script from Pharmacy                              |                                                                                                    |                | PRN not needed<br>Absent<br>Sieeping<br>Modication unavailable<br>Other                               |

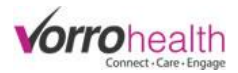

## Addressing Alerts

## Step 1. Touch/click on the Alerts tab

| BlueStep Charting  |       |
|--------------------|-------|
| \Lambda Alerts 🛛 🗿 | R MAR |
|                    |       |

Step 2. All alert for your charting group will be displayed (set up under MAR settings)

| Sort By: Resident             |                                                                                  | 🌣 Setti                                                                     |
|-------------------------------|----------------------------------------------------------------------------------|-----------------------------------------------------------------------------|
| Sam Carter<br>Room #105       | Billy Cosby<br>Room #                                                            | George Hammond<br>Room #104                                                 |
| <b>WITAMIN C Missed at AM</b> | Seroquel Missed at Bedtime                                                       | Percocet 10/325 (C2) Missed at Bedtime                                      |
| VITAMIN C Missed at PM        |                                                                                  | R Percocet 10/325 (C2) Missed at PM                                         |
| Test 1 Missed at AM           | Select an alert to address. The                                                  | ne link will Percocet 10/325 (C2) Missed at AM                              |
| Singulair Missed at Bedtime   | take you to the appropriate p                                                    | page to                                                                     |
| R Test Med Missed at AM       | address the Alert or to view t                                                   | the details                                                                 |
| 🔞 Singulair Missed at Bedtime | of the alert                                                                     |                                                                             |
| Test 1 Missed at PM           |                                                                                  |                                                                             |
| Test Med Missed at PM         |                                                                                  |                                                                             |
| AM Med                        | ications for December 3, 2014<br>ignature Test 1<br>Dosage: Test Diagnosis: Test | Instructions:                                                               |
| 🗷 Staff s                     | ignature Test Med<br>Dosage: 100g Diagnosis: 100g                                | Instructions: 題 Options -<br>Administer 1 Tablet (100g) Oral (PO) at AM, PM |
| @ 010#s                       | VITAMIN C                                                                        | Instructions: Administer 1 Tablet (500MG) Oral at AM, PM (国) Options 🗸      |
| <ul> <li>Staff si</li> </ul>  | Dosage: 500MG Diagnosis: Test                                                    |                                                                             |